# Evangelisch-Lutherische Kirche in Bayern

## ANLEITUNG 2-FAKTOR-AUTHENTIFIZIERUNG MIT REINER SCT AUTHENTICATOR

Stand: 08.04.2024

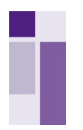

### 1. Bestellung der Hardware "Reiner SCT Authenticator"

Wenn Sie sich als Dienstgeber oder Ihre Mitarbeitenden für die Anwendung der Hardware **"Reiner SCT Authenticator"** zur 2-Faktor-Authentifizierung entscheiden, müssen Sie als Dienstgeber diese zunächst beschaffen.

Um die Hardware "Reiner SCT Authenticator" zu den vereinbarten Sonderbedingungen der ELKB bestellen zu können, senden Sie bitte eine E-Mail an <u>frimmele@reiner-sct.com</u> mit folgenden Angaben:

- Bestellung "Reiner SCT Authenticator"
- Kontraktnummer: 740042672
- Menge
- Liefer- und Rechnungsadresse

Der Reiner SCT kostet 33,13 €/Stück zzgl.19% MwSt. und einer Versandkostenpauschale je Bestellung von 6,95 €. Die Lieferung erfolgt in der Regel innerhalb 2–3 Arbeitstagen.

### 2. Erstmalige Registrierung von "Reiner SCT Authenticator"

### 2.1 Anmeldung K.Personalakte

Rufen Sie bitte zunächst die Anmeldeoberfläche der KIDICAP.Personalakte mit folgendem LINK auf:

https://kidicap-produktion01.eckdservice.de/KIDICAP.Personalakte

Empfehlung: Speichern Sie sich diesen Link als Lesezeichen in Ihrem Browser ab. Über diesen Link werden Sie sich zukünftig ab dem 01.05.2024 in die KIDICAP.Personalakte einloggen.

Bevor Sie für die KIDICAP-Umgebung einen 2. Faktor konfigurieren können, müssen Sie sich mit Ihren Zugangsdaten auf der Anmeldeoberfläche einloggen.

Hinweis: Beim erstmaligen Login auf die KIDICAP.Personalakte in der ECKD-Umgebung (neues Rechenzentrum) müssen Sie sich ein neues Passwort zuschicken lassen. Klicken Sie hierzu auf "Passwort vergessen". Sie bekommen nun eine E-Mail mit einem Link zugeschickt, über den Sie Ihr neues Passwort wählen können.

Achtung: Ihr bisheriges Passwort für die KRZ-Umgebung (bisheriges Rechenzentrum) bleibt davon unberührt.

Anschließend können Sie sich mit Ihrem bekannten **Benutzernamen** und Ihrem neu gewählten **Passwort** in der KIDICAP.Personalakte anmelden. Durch Klick auf den blauen Button **"Anmelden"** gelangen Sie auf die nächste Maske.

| KIDICAP                                                      |
|--------------------------------------------------------------|
| Willkommen! Bitte melden Sie sich an.                        |
| An KIDICAP anmelden und mit KIDICAP.Personalakte fortfahren. |
| Benutzername                                                 |
| Passwort                                                     |
| Angemeldet bleiben Passwort vergessen?                       |
| +) Anmelden                                                  |
|                                                              |
|                                                              |
|                                                              |

Seite 2 von 5

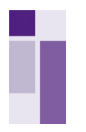

### 2.2 Konfiguration 2-Faktor-Authentifizierung

Nachdem Sie sich eingeloggt haben, öffnet sich automatisch ein weiteres Fenster. Nun erscheint die Meldung "Sie müssen eine Mehrfachauthentifizierung einrichten, um das Benutzerkonto zu aktivieren".

Nutzen Sie hierzu bitte den "Reiner SCT Authenticator" wie folgt:

Durch Drücken der grünen OK-Taste schalten Sie Ihr Gerät ein und durch eine weitere Bestätigung der grünen OK-Taste aktivieren Sie die integrierte Kamera.

Nun scannen Sie bitte den auf der KIDICAP-Maske angezeigten **QR-Code** mit Ihrem **"Reiner SCT Authenticator"** ab.

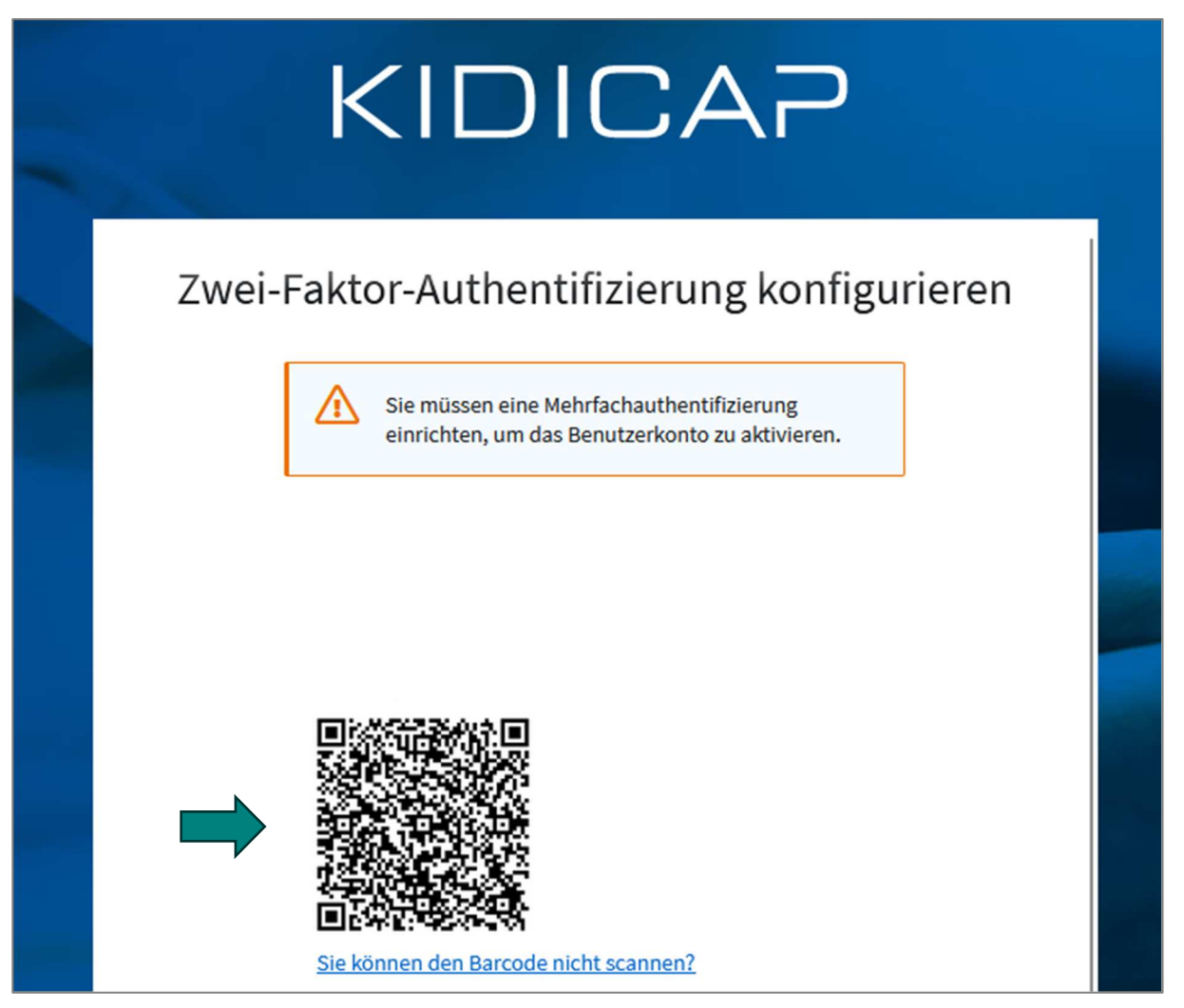

Eine ausführliche Bedienungsanleitung zu Reiner SCT Authenticator finden Sie auch unter <a href="https://www.reiner-sct.com">https://www.reiner-sct.com</a>

Nachdem Sie den QR-Code abgescannt haben, sehen Sie nun auf Ihrem Reiner SCT Authenticator einen sechsstelligen Authentifizierungscode. Diesen geben Sie bitte im Feld "Authentifizierungscode" ein.

Das Feld **"Gerätename"** ist kein Pflichtfeld. Sie können sich hier selbst einen Namen auswählen. Dieser wird nicht zwingend benötigt und dient nur zu Ihrer Orientierung.

|               | Sie können den Barcode nicht scannen?                                                                                                    |   |
|---------------|----------------------------------------------------------------------------------------------------|---|
|               | <ol> <li>Geben Sie das von der Applikation generierten Einmalpass-<br/>wort ein. Vergeben Sie einen Namen f ür das Ger ät, mit dem<br/>Sie diesen OTP Schl üssel verwenden. Klicken Sie auf Spei-<br/>chern.</li> </ol> |   |
| $\Rightarrow$ | Authentifizierungscode *                                                                                                    |   |
|               | Gerätename                                                                                                    |   |
|               | Senden                                                                                                    | _ |

Durch einen Klick auf den Button **"Senden"** loggen Sie sich nun mit der 2-Faktor-Authentifizierung auf die gewohnte KIDICAP-Umgebung ein.

Ihr Zugang zur KIDICAP.Personalakte ist jetzt mit Ihrem persönlichen "Reiner SCT Authenticator" verknüpft!

Für die zukünftige Anmeldung zur **KIDICAP.Personalakt**e können Sie diesen nun als 2. Faktor anwenden. Die weitere Nutzung wird im nachfolgenden Kapitel beschrieben.

### 3. Weitere Nutzung von Reiner SCT Authenticator

Loggen Sie sich wieder wie gewohnt mit Ihren KIDICAP Benutzerdaten bestehend aus Benutzername und Passwort über den nachfolgenden Link in die KIDICAP.Personalakte ein:

https://kidicap-produktion01.eckdservice.de/KIDICAP.Personalakte

|     | KIDICAP                                                      |
|-----|--------------------------------------------------------------|
| Wil | lkommen! Bitte melden Sie sich an                            |
|     | An KIDICAP anmelden und mit KIDICAP.Personalakte fortfahren. |
|     | Benutzername                                                 |
|     | Passwort                                                     |
| (   | Angemeldet bleiben Passwort vergessen?                       |
|     |                                                              |
|     |                                                              |

Anschließend benötigen Sie einen Authentifizierungscode.

Schalten Sie hierzu Ihren "Reiner SCT Authenticator" durch Drücken der grünen OK-Taste ein. Nun erscheint ein sechsstelliger Code, den Sie im Feld "Authentifizierungscode" eingeben müssen:

| KIDICAP |                                                                                                    |  |  |  |  |
|---------|----------------------------------------------------------------------------------------------------|--|--|--|--|
|         | Zwei-Faktor-Authentifizierung<br>Geben Sie den Code ein, der von Ihrer Authentifizierungs-App<br>angezeigt wird.<br>Authentifizierungscode |  |  |  |  |
|         | Anmelden<br>Abbrechen                                                                                                    |  |  |  |  |

Durch Klicken auf den Button "Anmelden" gelangen Sie nun in die KIDICAP Personalakte.